# Embedding an Album to a website or as a link

The following instructions, assume you are logged in.

#### Step 1

Navigate to Albums.

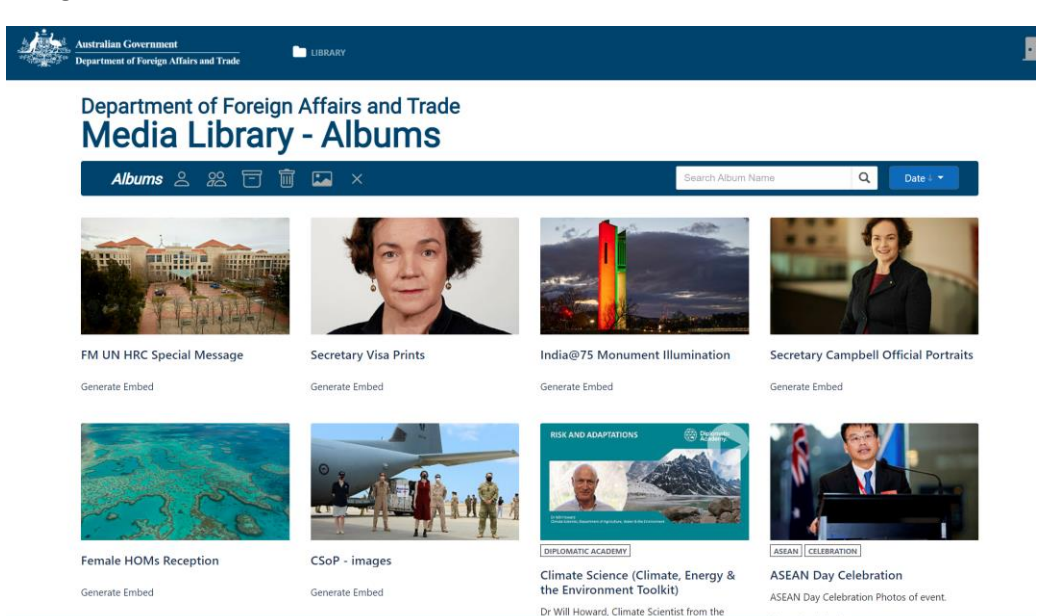

DISCLAIMER PRIVAC

#### Step 2

Click on Generate Embed of the Album you want to create an embed code for.

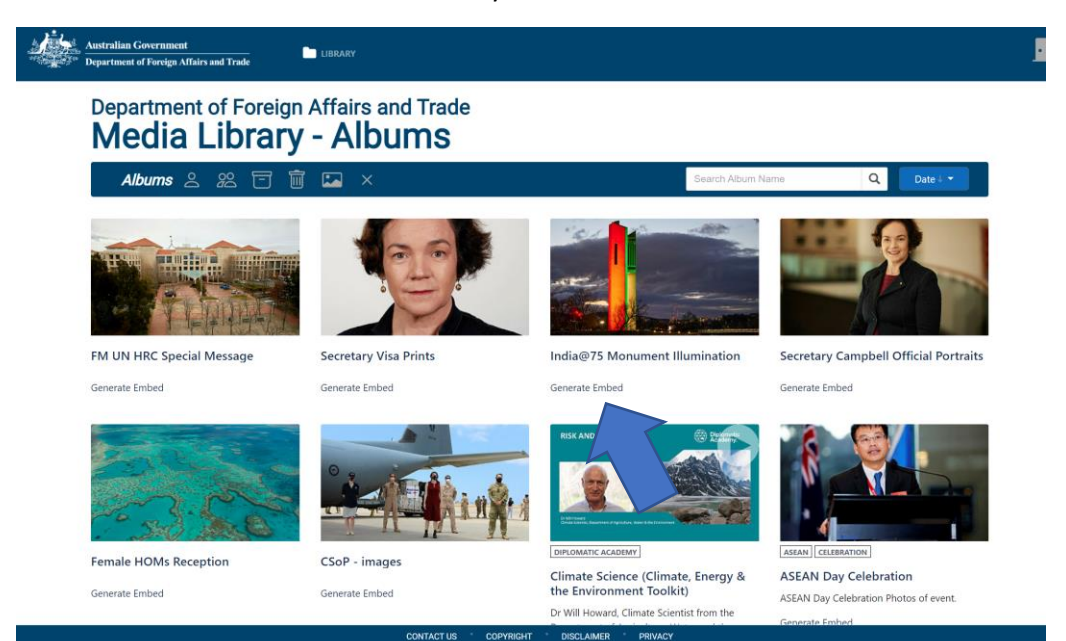

#### Step 3

Click on Generate Embed link on the Generate Embed page

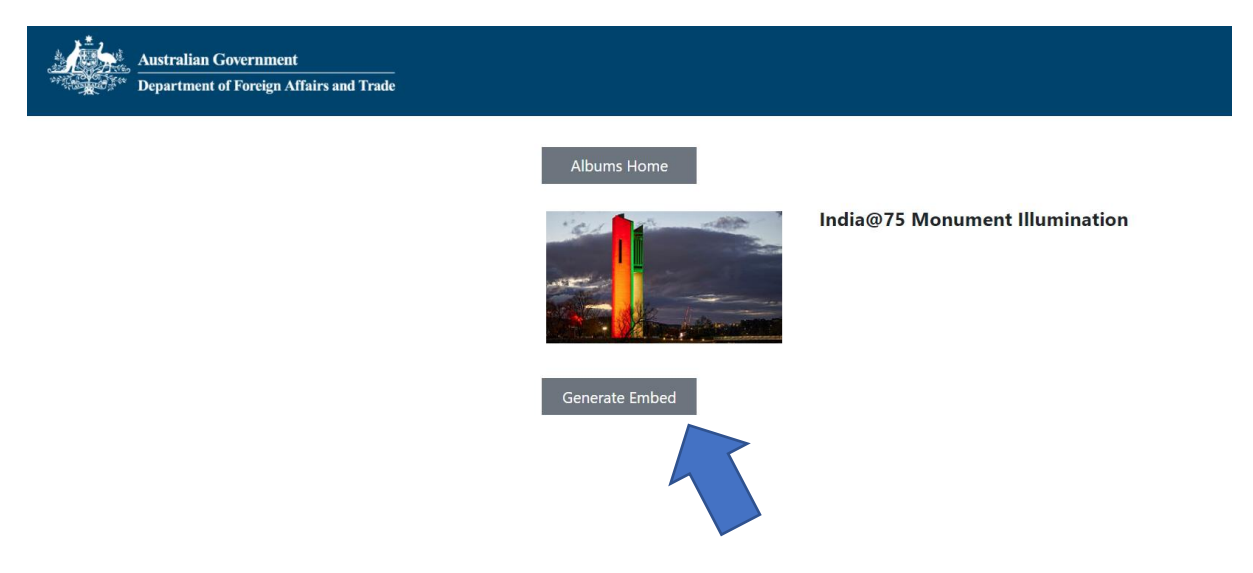

#### Step 4

Select profile to generate (**Restricted** will only be accessible within DFAT's ICN, **Public** will be available externally, however if the assets in the album are not public assets, they will not display in the embed album).

| Australian Government<br>Department of Foreign Affairs and Trade |                                                   |
|------------------------------------------------------------------|---------------------------------------------------|
|                                                                  | Albums Home India@75 Monument Illumination        |
|                                                                  | Generate Embed<br>Restricted<br>Generate<br>Close |
|                                                                  |                                                   |

## Step 5

Once you have selected your profile, click Generate link.

| Australian Government<br>Department of Foreign Affairs and Trade |                |                   |             |              |
|------------------------------------------------------------------|----------------|-------------------|-------------|--------------|
|                                                                  | Albums Home    | India@7           | '5 Monument | Illumination |
|                                                                  | Generate Embed | Embed Page - Gene | rate ×      |              |

### Step 6

Copy the relevant code required depending on your intended use.

| Albums Home                                                                                                    |                                                                                                    |  |
|----------------------------------------------------------------------------------------------------|----------------------------------------------------------------------------------------------------|--|
| 101 Contraction                                                                                                    | India@75 Monument Illumination                                                                                   |  |
| and a                                                                                                    | Notes                                                                                                    |  |
|                                                                                                    | Save Notes                                                                                                    |  |
| Generate Embed                                                                                                    | View History                                                                                                    |  |
| <iframe https:="" multimedia.dfat.gov.<br="" style="width:640px; heig&lt;br&gt;src=">a2fc-2972d1ccebf9" webkitallowf</iframe> | ght:410px; border:none; overflow:hidden"<br>au/embeds/public/b79c50dc-06fe-4fc1-<br>ullscreen mozallowfullscreen |  |
|                                                                                                    |                                                                                                    |  |

## Example embed link:

| $\leftrightarrow$ $\rightarrow$ C $\bigcirc$ https://multimedia.dfa | at.gov.au/embeds/public/b79c50dc-06fe-4fc1-a2fc-2972d1 | ccebf9/ | 16 O C 14 🕀 🔮 |
|---------------------------------------------------------------------|--------------------------------------------------------|---------|---------------|
| Header                                                              |                                                        |         |               |
|                                                                     |                                                        |         |               |
|                                                                     |                                                        |         |               |
|                                                                     |                                                        |         |               |
|                                                                     |                                                        |         |               |